# Incredibox - Unlocking the Chorus

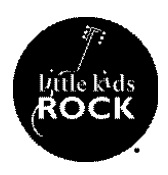

#### Objective

Students will choose the appropriate loops in order to unlock specific chorus sections as part of their arrangement.

## **Key Terms**

The **chorus** is the part of the song that contains the "hook" or the main idea. The chorus usually repeats at least once in a song.

## Procedures

- 1. Students will click on one of the three circles located in the center, directly above the characters.
- 2. If one or more of the circles has a lock symbol, they will not become available until the first circle/chorus section is activated.
- 3. Once the students click on the circle, it will highlight the specific icons/loops that must be dragged onto the characters in order to unlock the chorus section.
- 4. Students will drag the highlighted icons onto the characters until a window pops up that says, "Bonus Completed" or the circle begins palpitating.
- 5. Students will then click on the circle which activates the chorus section.
- 6. On certain Incredibox versions, this will unlock the other two chorus sections for students to explore the different sounds available to them.
- 7. Students can now use these chorus sections to add variety and form to their arrangements.

## Assessment

Students can use the record feature to document their arrangement/remix and share it with their peers and teacher for review. This is an opportunity for them to demonstrate their understanding of how to solo individual loops from each of the characters.

## **National Core Arts Standards**

MU:Cr1.1.C.IIa Describe and demonstrate how sounds and musical ideas can be used to represent sonic events, memories, visual images, concepts, texts, or storylines.